# Dryer SimpliTouch Computer Programming and Operating Instructions

| <sup>႐ူး</sup> Medium                       |                                                     |
|---------------------------------------------|-----------------------------------------------------|
| C Drying                                    | 10:25                                               |
| Outlet:<br>20 / 60 ℃<br>Inlet:<br>20 / 120℃ | <ul><li>Single</li><li>Start</li><li>Stop</li></ul> |

## **B&C** Technologies

Panama City Beach, FL (850) 249-2222 (850) 249-2226 FAX www.bandctech.com

Revision 1.0 1-Aug-2023

# TABLE OF CONTENTS

| SAFETY INFORMATION                    | 3  |
|---------------------------------------|----|
| Key Symbols                           | 3  |
| Installation                          | 4  |
| Specifications                        | 6  |
| PRODUCT OVERVIEW                      | 7  |
| How to Get the Most Out of Your Dryer | 8  |
| INTERFACE                             | 9  |
| Operating Instructions                | 9  |
| Auto Page and Drying Page             | 11 |
| Main Menu                             | 12 |
| User Login                            | 13 |
| Alarm Page                            | 14 |
| PARAMETERS                            | 15 |
| Parameter Setting Page                | 15 |
| Parameter Initialization              | 16 |
| Data Transfer via USB Drive           | 16 |
| Software Update via USB Drive         | 16 |
| Parameter Settings                    | 17 |
| USB Function Alarms                   | 22 |
| ALARMS                                | 23 |
| Alarm Information / Troubleshooting   | 23 |
| Servicing the Drver                   | 24 |

# **SAFETY INFORMATION Explanation of Key Safety Symbols**

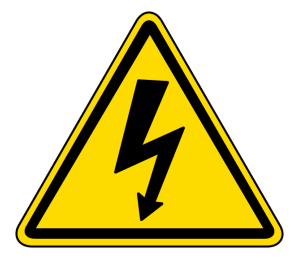

The lightning flash and arrowhead within the triangle is a warning sign alerting you of the presence of dangerous voltages.

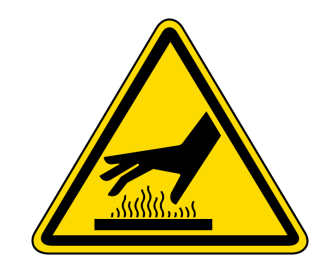

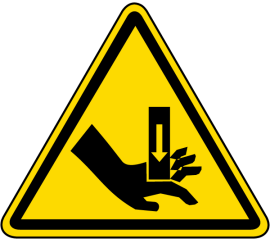

This warning symbol indicates the presence of hot surfaces that could cause serious burns. Stainless steel and steam lines can become extremely hot and should not be touched.

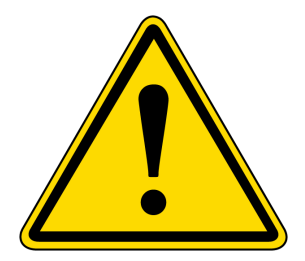

The exclamation point within the triangle is a warning sign alerting you of important instructions concerning the machine and possible dangerous conditions.

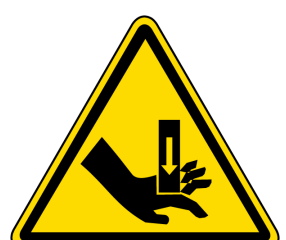

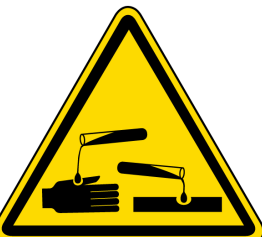

This warning symbol indicates the presence of possible dangerous pinch-points. Moving mechanical parts can crush and/or sever body parts.

Before servicing any equipment,

make certain it is disconnected

from the electrical power source.

machine when any safety device is

Never allow operation of the

malfunctioning. Never bypass

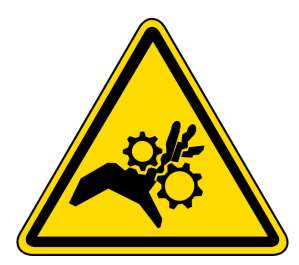

This warning symbol alerts you to the presence of possible dangerous drive mechanisms within the machine. Guards should always be in place when the machine is operation. Be careful when servicing any drive mechanism.

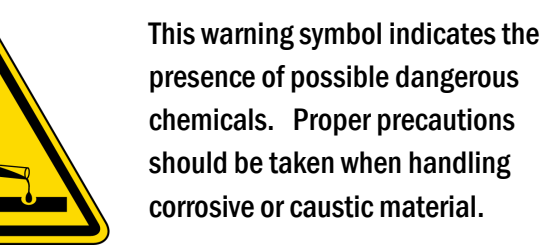

safety devices.

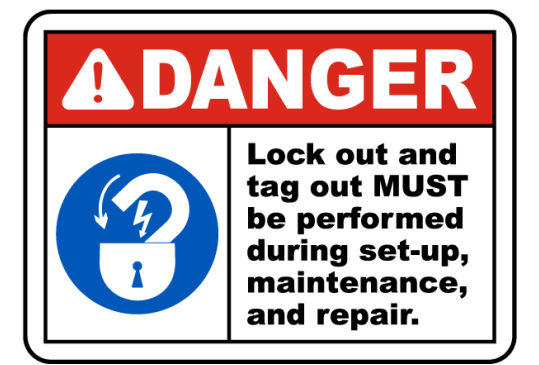

For good safety, a lock out and tag out must be performed during set-up, maintenance and repair of the machines. This eliminates unintended operation of the machine.

3

# SAFETY INFORMATION Installation

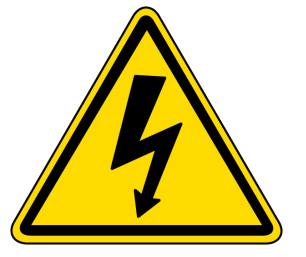

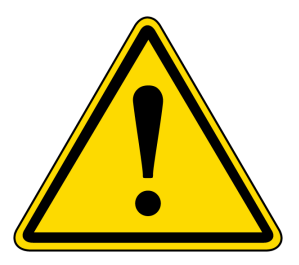

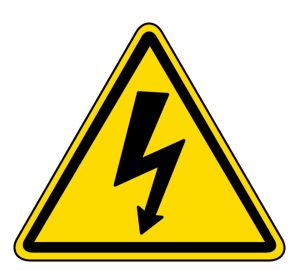

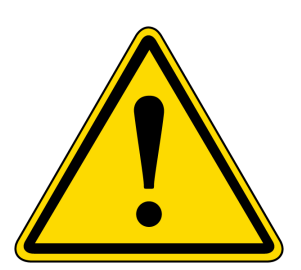

Please attach the controller firmly to avoid damage.

Install the controller on a flame resistant material.

Do not install a damaged controller.

Provide adequate space for cooling and wiring.

The electrical cabinet temperatures should be between 10-50 C (50-122F). If higher install a cooling fan if necessary.

Prevent the controller from sunlight, strong airflow and moisture. Protect the controller from corrosive airflow such as sulfide gas and/or salt mist.

Make sure power is removed while installing or wiring the controller.

Only properly trained technicians should service the controller.

Supply adequate power for the controller.

Do not bypass safety interlocks or circuit protections to avoid dangerous or deadly situations.

Separate the controller from heat, high voltage and electrical noise.

Separate the low voltage signal wires from the high voltage wires.

Please use only UL approved wire.

RS485 communication wire should be a shielded wire, and only one shielded end should be connected to the ground, not both.

Connect the ground according to the applicable national and local standards.

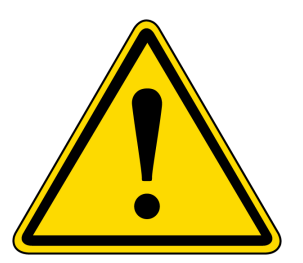

Set the parameters according to the machine configuration. See parameter settings.

Incorrect parameters could result in machine failure.

# SAFETY INFORMATION Installation

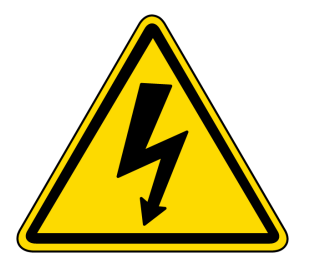

Confirm that the incoming voltage matches the serial decal before turning on the power.

Confirm proper power supply and installation location before operation.

Do not charge the parameters without consulting B&C Technologies.

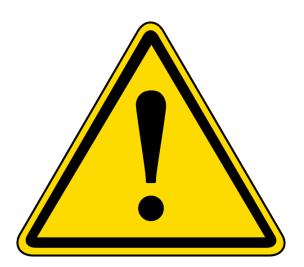

Do not attempt to repair the controller. Contact B&C Technologies for assistance.

Do not pull or twist the power and the communication lines.

Do not touch the electronic parts of the controller directly to prevent static damage.

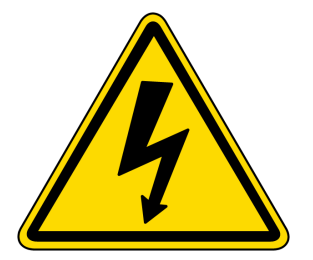

Do not try to repair the controller without proper static protection. Test should only be performed in a laboratory environment.

# SAFETY INFORMATION Specifications

#### **SPECIFICATIONS**

- Power Supply: Main output board 10.5 VAC or 13.4 VDC, 15W. Controller 12 VDC, 5W
- Digital Inputs: NPN NO (NPN output, normally open)
- Digital Outputs: Relay outputs, DC or AC load less than 5 Amp
- Temperature Measurement: NTC sensor, Range -20°C to 150°C (-4 to 300F). Accuracy 1°C.
- Work Environment: Temperature range  $10\,^{\circ}\text{C}$  to  $50\,^{\circ}\text{C}$  (50-122  $^{\circ}\text{F}$  ). Humidity 80% non-condensating.
- Stock Environment: Temperature range -20°C to 70°C (-4 to 125°F). Accuracy 1°C.

# PRODUCT OVERVIEW SIMPLITOUCH

The SIMPLITOUCH is a microprocessor controller specifically designed for commercial OPL and vended dryers. It is composed of an industrial control board and an operation panel with a 7inch color touch screen that makes programming and setting parameters easy. The large buttons and font on the display make operation simple.

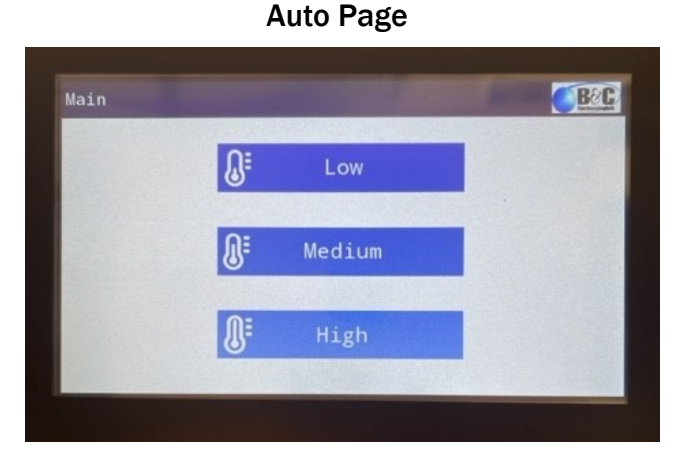

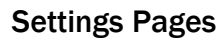

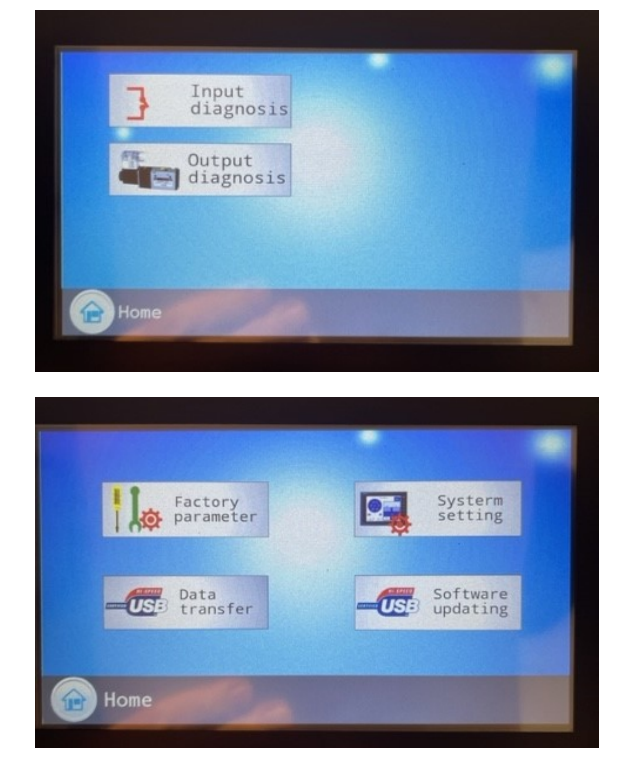

### FEATURES

- Industrial control board and touch panel
- 7-inch color touch screen display
- Water resistant
- Settings and parameters can be downloaded and uploaded via USB drive (B&C use only)
- Software can be updated via USB drive (B&C use only)

### **FUNCTIONS**

- Auto, formula, edit, diagnosis, user login
- USB compatibility
- Touch screen operation
- Password protection
- I/O diagnosis
- Multiple languages
- Coin statistics (Not on OPL dryers)
- Full coin box alarm (Not on OPL dryers)

# How To Get The Most Out Of Your Dryer

There are many different variables to consider when attempting to maximize the productivity and efficiency of your dryer. Refer to the following list when installing and operating your machine:

- Know whether your washer is low or high extracting, as this will impact the moisture content of the goods going into the dryer. Low extraction in the washer means longer time in the dryer, and high extraction means faster drying and less energy consumption. Productivity will increase considerably when using a high extraction washer.
- When installing the dryer, the exhaust duct should be as short as possible, minimizing elbows, as they reduce the airflow.
- The dryer filter should always be clean in order to maintain efficient drying.
- Installing a humidity sensor will stop the machine when the minimum humidity is reached, resulting in less over-drying and increased productivity.
- Overloading the dryer will cause tangling, reducing heat and airflow though the goods while drying
  and causing the goods to wrinkle and require more time in the dryer. Do not overload the dryer, the
  goods should clearly tumble and fall in the dryer when in operation. Always remove the goods immediately after the cooldown to avoid wrinkling.
- Make sure the temperature is set correctly for the goods being dried. Refer to the table below for the standard LOW, MEDIUM, and HOT cycle information, as well as which goods should be dried in each cycle.

| DRY CYCLE | TOTAL CYCLE<br>TIME | TEMP           | COOL DOWN<br>TIME | DRYER LOAD                                               |
|-----------|---------------------|----------------|-------------------|----------------------------------------------------------|
| НОТ       | 45 min              | 82°C/<br>180°F | 5 min             | Towels and heavy cotton bed sheets     and pillows cases |
| MEDIUM    | 45 min              | 71°C/<br>160°F | 5 min             | Blended polyester sheets and other similar materials     |
| LOW       | 45 min              | 60°C/<br>140°F | 5 min             | Synthetic and sensitive materials such as silk           |

## Standard Program Cycles for Various Textile Loads

# **Operating Instructions**

#### POWER ON AND AUTO PAGE

 Once the device powers on, the display will light up and enter the Auto page, where the operator can select a desired temperature level and start the cycle.

#### **DRYING**

- Once the cycle has started, the drying page will display. This page displays the set temperature and the remaining time. If the machine is equipped with a humidity sensor, the screen will also show the humidity percentage.
- "Dual" means the machine will rotate forward and reverse. By pressing "Dual" twice, the machine will go into the "Single," non-reversing mode.
- If the door is opened, the machine will stop but the countdown timer will not stop.
- By pressing the temperature icons, the user can select between the Low, Medium, and High preset temperatures.
- Touch the temperature or the time on the screen and a number pad will pop up that allows the operator to change their values. Input the desired temperature or time, then the number pad will disappear. The temperature can only be changed to a lower value than the preset, and changed time or temperatures will revert back to their preset values on the next cycle.

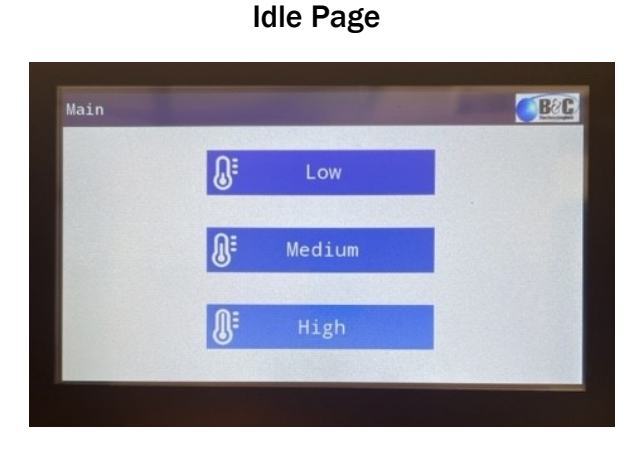

#### **Drying Page**

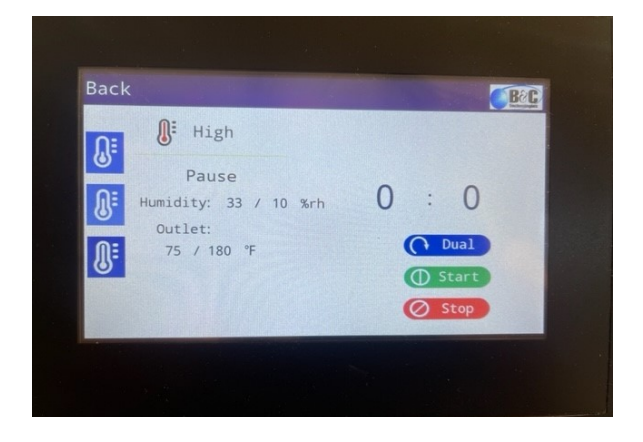

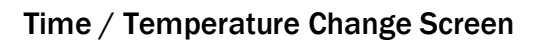

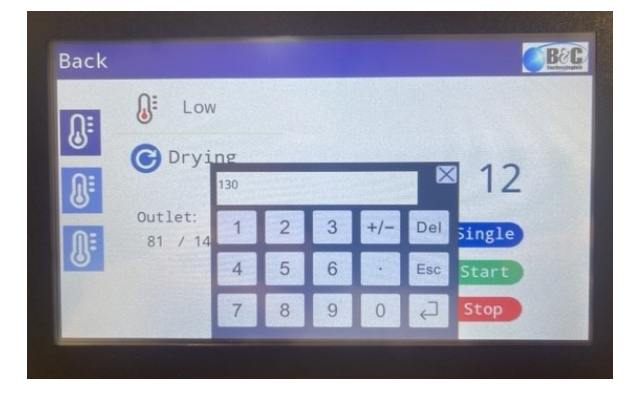

• The cooldown process will begin automatically when the drying countdown timer reaches zero, or when the humidity reaches 5% (default setting) if the machine is equipped with a humidity sensor.

# **Operating Instructions**

#### **COOLDOWN**

- Set temperature and remaining time will be displayed.
- Preset cooldown time is 5 minutes, but this can be changed in the parameter settings.
- User can change the temperature level up to a maximum of 48°C / 120°F.
- If the door is opened, the machine will stop but the countdown timer will not stop.
- The machine will automatically stop once the cooling down process countdown timer reaches zero.

#### CYCLE END

- When the cycle ends, the buzzer will sound and the controller will be ready to start the next cycle. The user can now open the door and unload their goods.
- To start a new cycle, press "Back" to return to the auto page, allowing the user to select a program.

#### **Cooldown Page**

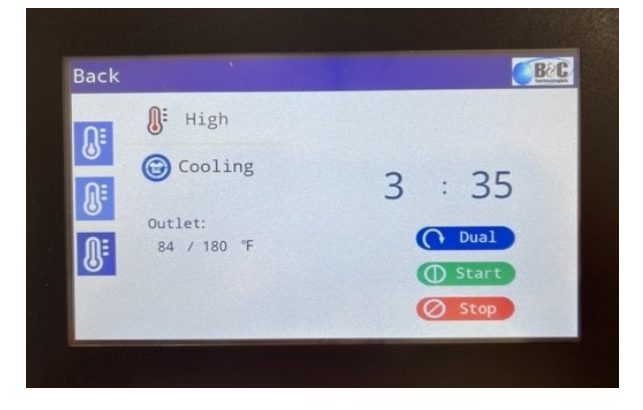

#### Paused Screen

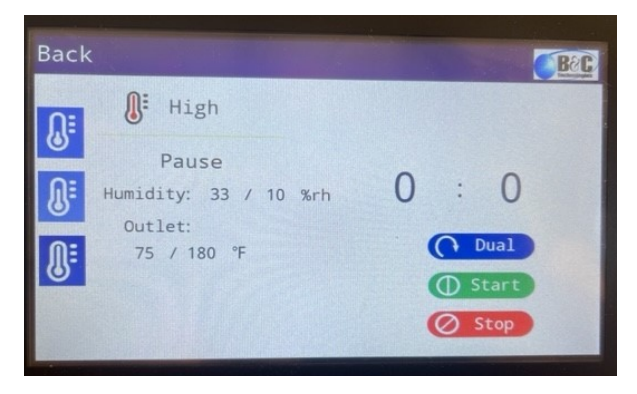

## **INTERFACE**

# **Idle Page and Drying Page**

### **IDLE PAGE**

In the idle page, press High, Medium, or Low to select a temperature, then press start.

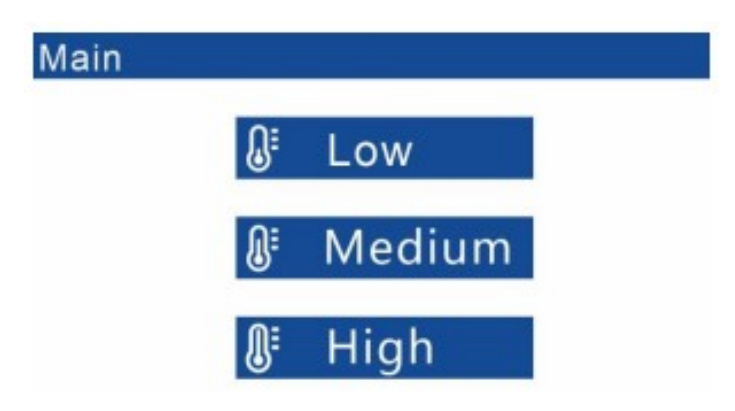

#### **DRYING PAGE**

After pressing start, the following page will be displayed throughout the duration of the cycle.

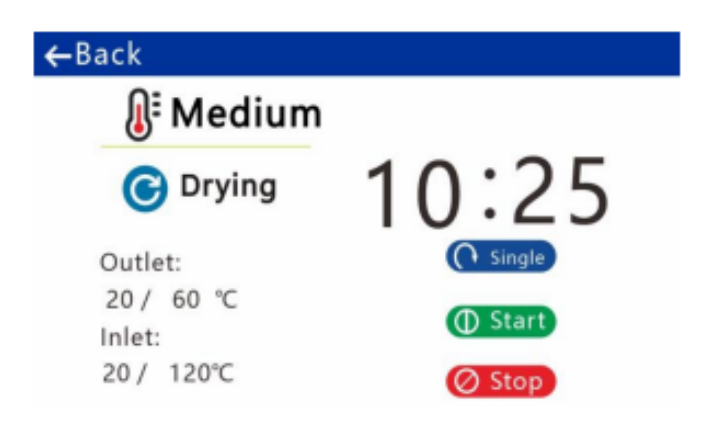

The information displayed:

- 1. Selected temperature level
- 2. Time remaining on cycle
- 3. Step time, temperature (setting value and actual value)
- 4. Machine status

While drying, press "Start" to pause the cycle, and press it again to resume the cycle.

"Dual" means the machine will rotate forward and reverse. By pressing "Dual" twice, the machine will go into the "Single" non-reversing mode.

# INTERFACE Main Menu

### MAIN MENU

| Coin acceptor<br>clear | Log in    |
|------------------------|-----------|
| Auto                   | Alarm     |
| Parameter<br>setting   | Diagnosis |
| P Help                 |           |

In the main menu, the operations below are available:

- 1. Press "Log in" to log in as one of the users. The default user is set to operator.
- 2. Press "Alarm" to see the current alarms.
- 3. Press "Diagnosis" to check the inputs, outputs, levels, temperature, and communications.
- 4. Press "Help" to see information on the device, such as the software version.
- 5. Press "Auto" to enter automatic operation.
- 6. Press "Coin acceptor clear" to reset all of the statistics to zero.
- 7. Press "Parameter setting" to set user parameters and transfer data via USB drive, such as software updates and parameter uploads/downloads.

# INTERFACE User Login

### **USER LOGIN**

After powering on the device, press the top left corner of the touchscreen once when the page below appears. You will hear a beep if successful.

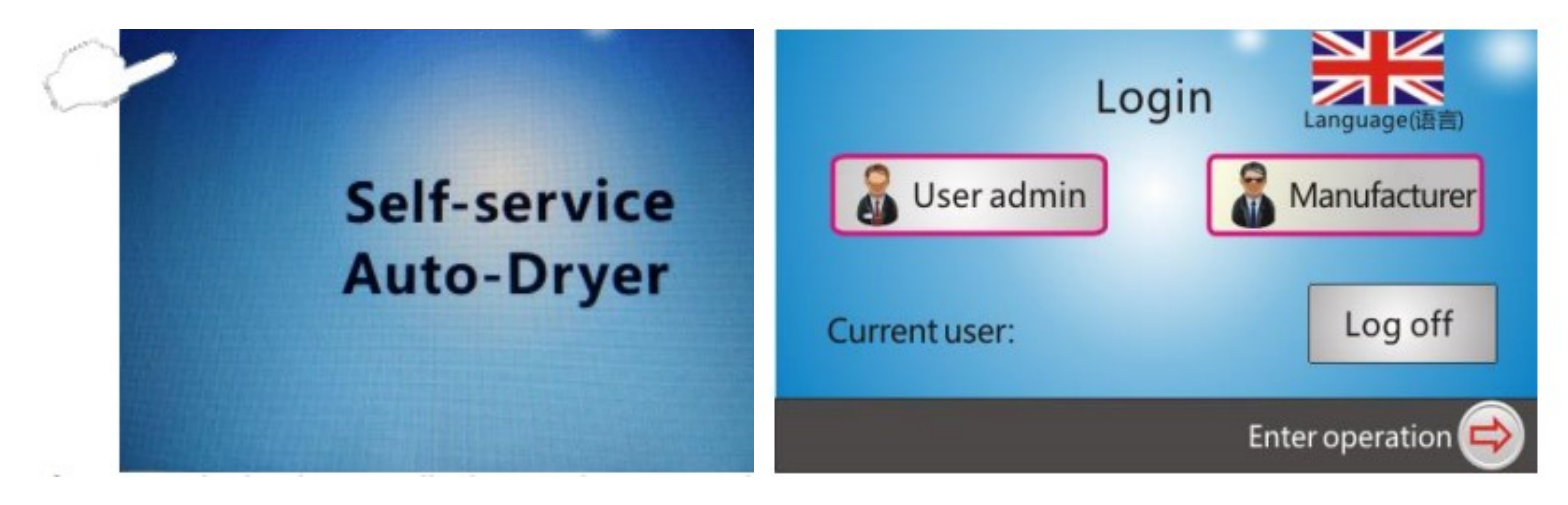

Wait a few seconds and the login page will display. Now, a user can be chosen to login:

- 1. Select a user to login. Two examples are given above, "User Admin" and "Manufacturer (Factory)."
- 2. Press "Enter operation" to enter the operation page.
- 3. After logging in successfully, the user can change the language in this page.
- 4. The user can modify the passwords in this page.

#### **Default Passwords**

| USER               | PASSWORD |  |  |
|--------------------|----------|--|--|
| User Administrator | 123      |  |  |
| Manufacturer       | 812      |  |  |

## **INTERFACE**

# Alarm Page

#### ALARM PAGE

The page below will display if and when an error occurs.

| c                 | urrent alarms |
|-------------------|---------------|
| #2 Emergency stop |               |
|                   |               |
|                   |               |
|                   |               |
|                   |               |
|                   |               |
|                   |               |
|                   |               |
| RESETReset        | 🙆 Home page   |

**Alarm Page Operations:** 

- 1. List of current alarms.
- 2. Reset: Press to reset the alarm information. The alarm will still be listed on the display if the error has not been resolved. User can press "Start" to continue running the cycle if the error has been resolved.
- 3. Home Page: Press to return to the home page/Main page

# PARAMETERS Parameter Setting Page

### PARAMETER SETTING PAGE

Parameters can be modified if the user logs in successfully as "User Administrator" or "Manufacturer."

| parameter        | Systerm<br>setting |
|------------------|--------------------|
| Data<br>transfer | Software updating  |

**Parameter Setting Page Operations:** 

- 1. Factory Parameter: Enter factory settings
- 2. System Setting: Parameter initialization
- 3. Data Transfer: Upload or download parameters via USB drive
- 4. Update: Update the software via USB drive
- 5. Home: Press to return to the home page/Main menu

# PARAMETERS Parameter Initialization

### PARAMETER INITIALIZATION

In the parameter settings page, press "System Setting" to enter the system setting page, then press "Parameter Initialization" to initialize all of the parameters. Only the manufacturer can initialize parameters and they will be the default after this operation.

### DATA TRANSFER VIA USB DRIVE

In the parameter settings page, press "Data Transfer" to enter the data transfer page. Data transfer includes parameters upload and download between the controller and USB drive.

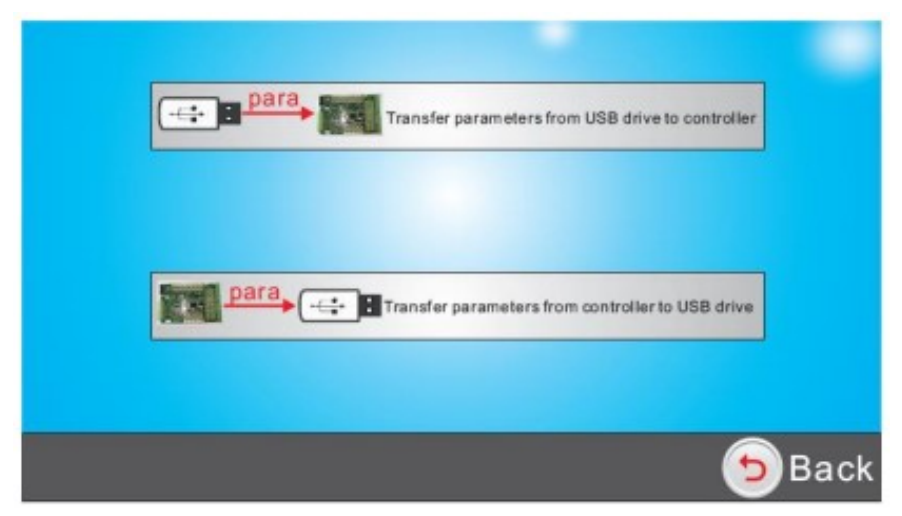

Data transfer includes two different functions:

- 1. Transfer parameters from USB drive to controller
- 2. Transfer parameters from controller to USB drive

### SOFTWARE UPDATE VIA USB DRIVE

- 1. Insert the USB drive into the controller while powered off.
- 2. Turn power on to the dryer.
- 3. Log in as a user.
- 4. Go to parameter settings
- 5. Select software update and hit okay to begin uploading.
- 6. Once the display shows 100%, remove the USB drive and cycle the power to the dryer.

# PARAMETERS Parameter Settings

#### PARAMETER SETTINGS

If the user logs in as "User Administrator" or "Manufacturer," they will be able to access the parameter settings from the top menu, with some parameters being labelled as "user" parameters, while others are "factory" parameters and can only be changed if the user is logged in as "Manufacturer."

| ITEM | DESCRIPTION              | DEFAULT          | RANGE                                                           | LOGIN   | NOTES                                                                                                    |
|------|--------------------------|------------------|-----------------------------------------------------------------|---------|----------------------------------------------------------------------------------------------------|
| 1    | Temperature Units        | 1 - Fahrenheit   | 0 - Celsius;<br>1 - Fahrenheit                                  | User    | Temperature unit.                                                                                                    |
| 2    | Coin display face        | 0 - Coin num     | 0 - Coin num<br>1 - Money sum<br>2 - Buy time<br>3 - Money need | User    | Select the information displayed on the idle page.                                                                                                    |
| 3    | RunDispTime              | 0 sec            | 0 - 255 sec                                                     | Factory | Display purchased time.                                                                                                    |
| 4    | RunDispTemperature       | 0 sec            | 0 - 255 sec                                                     | Factory | Display temperature.                                                                                                    |
| 5    | Coinbox name             | 0 - Coinbox door | 0 - Coinbox door<br>1 - Dust door                               | Factory | Define the function of input signal of JP5-3.                                                                                                    |
| 6    | FanDoorChkDly            | 0 sec            | 0 - 5000 sec                                                    | Factory | The fan door signal will be<br>checked, and an alarm will sound<br>if the fan door is open.                                                                                                    |
| 7    | O.HeatProtect            | 0 min            | 0 - 255 min                                                     | Factory | The time before the roller and fan<br>stop once the temperature<br>reaches its set maximum. A value<br>of 0 means there will be no time<br>limit and the roller and fan must<br>be stopped manually. |
| 8    | ProgEndPrompt            | 0 sec            | 0 - 255 sec                                                     | Factory | Signal time at the end of the cycle.                                                                                                    |
| 9    | Set temp when<br>running | No               | No / Yes                                                        | User    | Set temperature when running.                                                                                                    |

### Parameter Group: Machine Functions

# **Parameter Settings**

## Parameter Group: Input Status

| ITEM | DESCRIPTION         | DEFAULT  | RANGE              | LOGIN   | NOTES |
|------|---------------------|----------|--------------------|---------|-------|
| 1    | Door closed         | 0 - N.C. | 0 - N.O.; 1 - N.C. | Factory |       |
| 2    | Coinbox door closed | 0 - N.C. | 0 - N.O.; 1 - N.C. | Factory |       |
| 3    | Wind door closed    | 0 - N.C. | 0 - N.O.; 1 - N.C. | Factory |       |
| 4    | Motor overload      | 0 - N.C. | 0 - N.O.; 1 - N.C. | Factory |       |
| 5    | Over heat           | 0 - N.C. | 0 - N.O.; 1 - N.C. | Factory |       |
| 6    | Fire fail           | 0 - N.C. | 0 - N.O.; 1 - N.C. | Factory |       |

## Parameter Group: Dry and Temperature

| ITEM | DESCRIPTION         | DEFAULT | RANGE       | LOGIN   | NOTES                                                                             |
|------|---------------------|---------|-------------|---------|-----------------------------------------------------------------------------------|
| 1    | Run time            | 35 sec  | 0 - 255 sec | Factory | Time of motor rotation.                                                           |
| 2    | Stop time           | 7 sec   | 0 - 255 sec | Factory | Time of motor pause. When set to<br>O, the motor will remain spinning<br>forward. |
| 3    | Dry out high temp   | 180F    | 0 - 200F    | User    | Set the high temperature for the outlet temperature sensor.                       |
| 4    | Dry out medium temp | 160F    | 0 - 200F    | User    | Set the medium temperature for the outlet temperature sensor.                     |
| 5    | Dry out low temp    | 140F    | 0 - 200F    | User    | Set the low temperature for the outlet temperature sensor.                        |

# **Parameter Settings**

## Parameter Group: Dry and Temperature

| ITEM | DESCRIPTION        | DEFAULT | RANGE          | LOGIN   | NOTES                                                                                                    |
|------|--------------------|---------|----------------|---------|----------------------------------------------------------------------------------------------------|
| 6    | Out heat diff      | 10F     | 0 - 300F       | User    | The difference between the outlet<br>and set temperature. Once<br>reached, the heat will turn on.                                                                                           |
| 7    | Stop fan temp      | 110F    | 0 - 300F       | Factory | Temperature setting value for<br>stopping the fan. The fan will not<br>stop until the temperature is<br>lower than this value. O means<br>that the fan will stop when the<br>machine stops. |
| 8    | In drum sensor     | 0 - No  | 0 - No; 1- Yes | Factory | Use the inlet temperature sensor.                                                                                                    |
| 9    | Dry in high temp   | 32F     | 0 - 390F       | User    | Set the high temperature for the inlet temperature sensor.                                                                                                    |
| 14   | Dry in medium temp | 32F     | 0 - 390F       | User    | Set the medium temperature for the inlet temperature sensor.                                                                                                    |
| 15   | Dry in low temp    | 32F     | 0 - 390F       | User    | Set the low temperature for the inlet temperature sensor.                                                                                                    |
| 10   | In heat diff       | 10F     | 0-210F         | Factory | The difference between the outlet<br>and set temperature. Once<br>reached, the heat will turn on.                                                                                           |
| 11   | Out alarm temp     | 200F    | 0 - 350F       | Factory | Max outlet temperature. When the temperature is higher than the set value, the controller will alarm.                                                                                       |
| 12   | In alarm temp      | 300F    | 0 - 350F       | Factory | Max inlet temperature. When the temperature is higher than the set value, the controller will alarm.                                                                                        |

# **Parameter Settings**

## Parameter Group: Dry and Temperature

| ITEM | DESCRIPTION             | DEFAULT | RANGE       | LOGIN   | NOTES                                                                                                    |
|------|-------------------------|---------|-------------|---------|----------------------------------------------------------------------------------------------------|
| 13   | FireFailChkDly          | 3 sec   | 0 - 255 sec | Factory | The set time of Firefailure. When<br>the time of signal firefailure is<br>longer than the set value, the<br>controller will alarm. |
| 16   | Humidity sensor         | No      | No / Yes    | Factory |                                                                                                    |
| 17   | High temp humidity      | 5       | 0 - 100% RH | Factory |                                                                                                    |
| 18   | Medium temp<br>humidity | 5       | 0 - 100% RH | Factory |                                                                                                    |
| 19   | Low temp humidity       | 5       | 0 - 100% RH | Factory |                                                                                                    |

## Parameter Group: Cooldown Setup

| ITEM | DESCRIPTION                  | DEFAULT | RANGE       | LOGIN | NOTES |
|------|------------------------------|---------|-------------|-------|-------|
| 1    | Cool time for high<br>temp   | 5 min   | 0 - 300 min | User  |       |
| 2    | Cool time for medium<br>temp | 5 min   | 0 - 300 min | User  |       |
| 3    | Cool time for low<br>temp    | 5 min   | 0 - 300 min | User  |       |

# **Parameter Settings**

## Parameter Group: Manual Setup

| ITEM | DESCRIPTION               | DEFAULT | RANGE       | LOGIN | NOTES |
|------|---------------------------|---------|-------------|-------|-------|
| 1    | Dry time high temp        | 45      | 0 - 600 min | User  |       |
| 2    | Dry time medium<br>temp   | 45      | 0 - 600 min | User  |       |
| 3    | Dry time low temp         | 45      | 0 - 600 min | User  |       |
| 4    | Dry time default temp     | 45      | 0 - 600 min | User  |       |
| 5    | Cool time high temp       | 5       | 0 - 300 min | User  |       |
| 6    | Cool time medium<br>temp  | 5       | 0 - 300 min | User  |       |
| 7    | Cool time low temp        | 5       | 0 - 300 min | User  |       |
| 8    | Cool time default<br>temp | 5       | 0 - 300 min | User  |       |
| 9    | Dry out default temp      | 170F    | 0 - 300F    | User  |       |

# PARAMETERS USB Function Alarms

#### **USB FUNCTION ALARMS**

The alarms below may occur when the controller software is updated via USB drive. Please resolve any problems according to the methods and information below. Please contact your machine supplier for further assistance if the alarm condition cannot be remedied.

| NO. | ERROR NAME       | RESET    | REASONS                             | TROUBLE SHOOTING                                                                                                    |
|-----|------------------|----------|-------------------------------------|----------------------------------------------------------------------------------------------------|
| 1   | USB not found    | Manually | The USB drive isn't detected        | <ol> <li>Check if the USB drive is<br/>inserted firmly.</li> <li>Try again with a different USB<br/>drive.</li> </ol>  |
| 2   | File not found   | Manually | File path or name is<br>not correct | <ol> <li>Check if the file name is<br/>correct.</li> <li>Check if the file is in the<br/>correct directory.</li> </ol> |
| 3   | USB status error | Manually | USB system error                    | 1. Contact supplier.                                                                                                   |
| 4   | Unknown error    | Manually | USB system error                    | 1. Contact supplier.                                                                                                   |
| 5   | File data wrong  | Manually | Data is incorrect.                  | 1. Copy a new file to the required file path and try again.                                                            |

## <u>ALARMS</u>

# **Information and Troubleshooting**

#### ALARM RESET

In the top menu, press "Alarm" to enter the alarm page. Current alarms will be listed on the display, including current alarm number and alarm name. Press "Reset" to update the alarms list. The buzzer will stop, but alarm information will still be displayed on the alarms list until the errors are eliminated.

| NO. | ALARM NAME    | TROUBLE SHOOTING                                                                             |  |
|-----|---------------|----------------------------------------------------------------------------------------------|--|
| 2   | OutDrumSensor | Please check the outlet temperature sensor.                                                  |  |
| 3   | InDrumSensor  | Please check the inlet temperature sensor.                                                   |  |
| 4   | MotorOverload | Please check the capacity of the machine, or check the input of overload.                    |  |
| 5   | Overheat      | Please check the input of overheat.                                                          |  |
| 6   | OutDrumTmpHi  | The outlet temperature is higher than the set maximum temperature for outlet sensor.         |  |
| 7   | InDrumTmpHi   | The inlet temperature is higher than the set maximum temperature for inlet sensor.           |  |
| 9   | Inflame fail  | Please check input of inflame fail.                                                          |  |
| 10  | WindDrOpen    | Please check input of fan door.                                                              |  |
| 11  | DustDoorOpen  | Please check the input of fan door (dust door).                                              |  |
| 49  | CommOvertime  | Can't receive replay data from I/O Board. Please check the wiring between HMI and I/O Board. |  |
| 50  | Comm intfer   | Please check the connection between the boards.                                              |  |
| 51  | Paramet. err  | Please contact supplier.                                                                     |  |
| 52  | Program err   | Please contact supplier.                                                                     |  |
| 53  | System err    | Please contact supplier.                                                                     |  |

## Alarm Information and Troubleshooting

# ALARMS Servicing the Dryer

Label all wires prior to disconnection when servicing. Wiring errors can cause improper and dangerous operations. Verify proper operation after servicing.

#### **SYMPTOM PROBABLE CAUSE** SUGGESTED REMEDY 1. Check that the loading door is completely closed 1. Loading door 2. Check that the lint compartment door is completely 2. Lint compartment door Drum does not turn closed 3. Drive belts 1. Make sure the gas shut-off valve is in the open position 1. Gas shut-off valve Drum turns, but no burner flame is present 2. Follow the procedure for checking the ignition 2. Ignition mode cycle listed in the dryer ignition section of the main 1. Check that proper temperature settings are present 1. Control 2. Clean lint screen Lint screen 3. Follow instruction guidelines for static back Slow drying 3. Airflow restrictions pressure and make-up air 4. Exhaust 4. Check exhaust for obstructions, follow installation 1. Check instruction manual or contact B&C distributor Temperature sensor 1. 2. Check fault code in this manual or contact B&C Fault codes on display Control error 2. distributor 3. Drying temperature error 3. Check fault code in this manual or contact B&C 1. Check the service manual for daily, weekly, Preventative 1. Instructions monthly, quarterly, and annual maintenance Maintenance

### **Machine Troubleshooting**

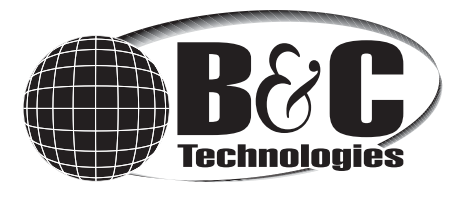

Much more information is available on our website: www.bandctech.com

©2023, B&C Technologies, LLC All Rights Reserved